# Performing a Custom Installation of SQL Server for CDR Dicom

# (c) 2016 SIRONA DENTAL, INC.

## ALL RIGHTS RESERVED

| PURPOSE      | The following information will assist you with performing a manual installation of SQL Server Express for CDR Dicom.                                                                                       |
|--------------|----------------------------------------------------------------------------------------------------|
|              | To describe this procedure CDR Dicom 5.13, which is the latest version of CDR Dicom at the time this document was prepared, will be used with Microsoft's SQL Server Express 2014 (SP1).                   |
| REQUIREMENTS | <ul> <li>These instructions assume that you have the following:</li> <li>Access to, or a download of, SQL Server Express 2014 from Microsoft</li> <li>CDR DICOM 5.13 (either disk or download).</li> </ul> |
| INSTALLATION | Perform the following steps to install SQL Server Express 2014 and configure it for CDR Dicom 5.13.                                                                                                    |
|              | If you have already downloaded SQL Server Express 2014, you can skip ahead to the section "Install SQL Server Express 2014" on page 3 for step 4.                                                          |

Download SQL Server Express 2014

- Browse to the following website: https://www.microsoft.com/en-us/download/ details.aspx?id=46697.
- **2.** Click the Download button.

| √licrosoft® S                            | QL Server® 2                                | 2014 Service Pac                                    | ck 1 (SP1) Express                                  |           |
|------------------------------------------|---------------------------------------------|-----------------------------------------------------|-----------------------------------------------------|-----------|
| Select Language:                         | English                                     | ~                                                   | Download                                            |           |
| Microsoft® SQL Se<br>system that deliver | rver® 2014 Express<br>s a rich and reliable | s is a powerful and relia<br>data store for lightwe | able free data manageme<br>ight Web Sites and deskt | ent<br>op |
| <ul> <li>Details</li> </ul>              |                                             |                                                     |                                                     |           |
| System Requireme                         | ints                                        |                                                     |                                                     |           |
| Install Instructions                     |                                             |                                                     |                                                     |           |
|                                          |                                             |                                                     |                                                     |           |
| Additional Information                   | ation                                       |                                                     |                                                     |           |

**3.** Select the following download option (*ENU\x64\SQLEXPRWT\_x64\_ENU.exe*) and click Next if using a 64-bit OS. If using a 32-bit OS click the (*ENU\x86\SQL-EXPTWT\_x86\_ENU.exe*) and click Next.

| Curringer/Secondari/Tool/Europeas       | 1.1 G8   |                    |
|-----------------------------------------|----------|--------------------|
| ENU/yr64\SqlLocalD8.msi                 | 43.2 MB  |                    |
| ENU/x64/SQLManagementStudio_x64_ENU.exe | 837.8 MB |                    |
| ENU/x86/SQLEXPR_x86_ENU.exe             | 265.1 MB | Total Size: 2.1 GB |
| ENU/x86/SqlLocalD8.msi                  | 36.7 MB  |                    |
| ENU/x86/5QLManagementStudio_x86_ENU.exe | 815.2 MB | Total Size: 1.1 GB |
|                                         |          |                    |

Install SQL Server Express 2014

**4.** Once the download is completed, browse to the download location, right click the SQLEXPRWT\_x64\_ENU.exe file and choose "Run as Administrator".

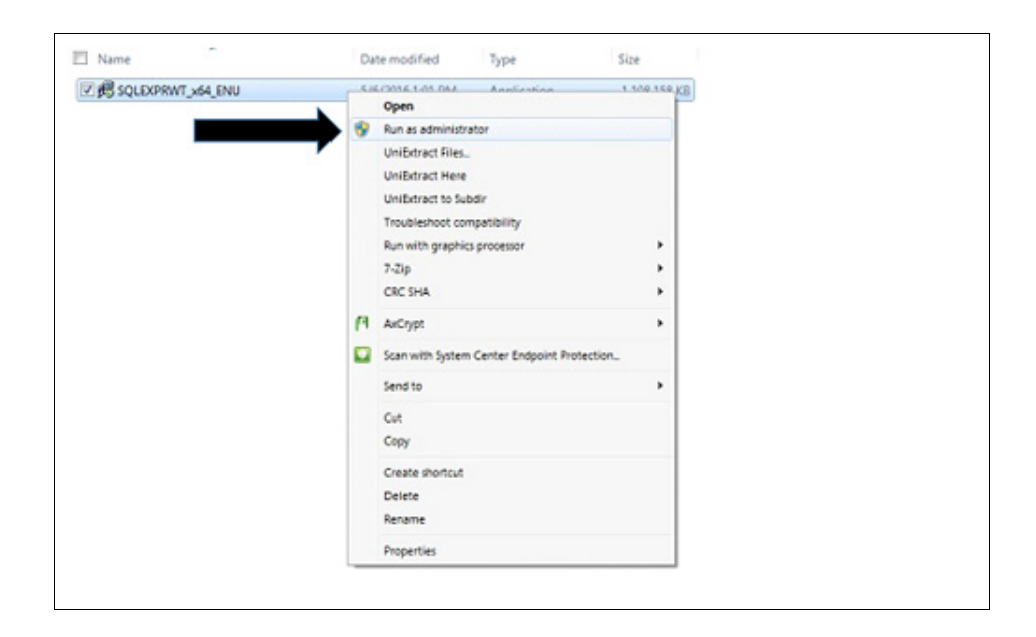

**5.** You will be prompted to choose the directory for extracted files. Click OK to extract into the same directory where the EXE file is located.

| Choose Directory For Extracted Files           | Choose Directory For Extra | tted Files                      | × |
|------------------------------------------------|----------------------------|---------------------------------|---|
| express 2014 SP1 with Tools\SQLEXPRWT x64 ENU\ | Choose Directory For Extra | ted Files<br>Is\SQLEXPRWT x64_E |   |
| Ok Cancel Browse                               | Ok C                       | ncel Browse                     |   |

**6.** The SQL Server Installation Center should launch automatically. Click "New SQL Server stand-alone installation or add features to an existing installation".

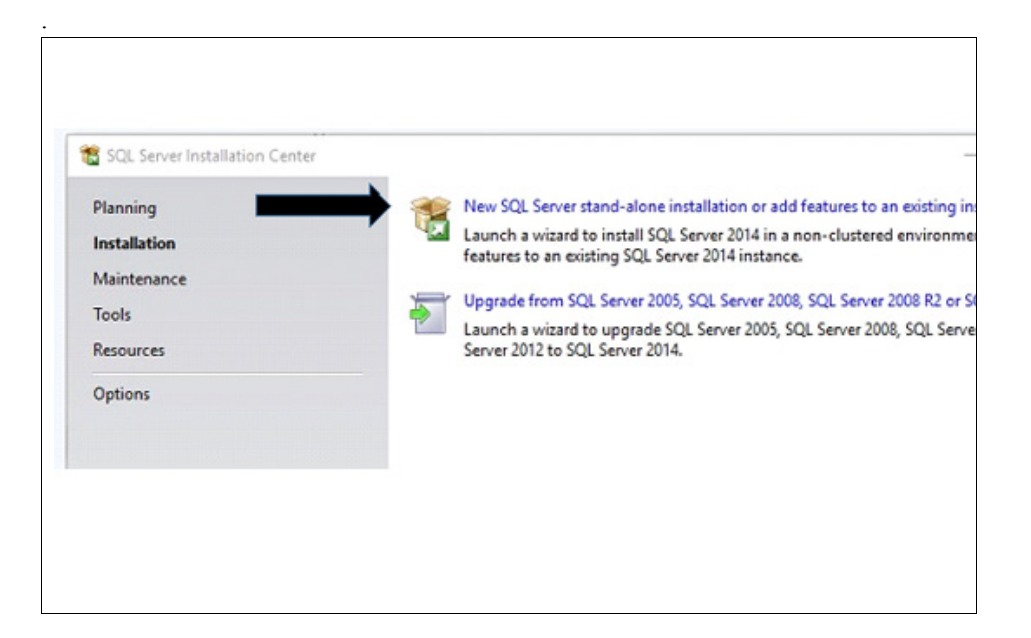

7. Check the "I Accept the License Terms" check box and click Next.

| to install SQL Server 2014, j                                                                                                    | ou must accept the Microsoft Software License Terms.                                                                                                    |                |
|----------------------------------------------------------------------------------------------------|----------------------------------------------------------------------------------------------------|----------------|
| icense Terms<br>liobal Rules<br>Acrosoft Update<br>roduct Updates<br>votall Setup Files<br>votall Rules<br>eature Selection<br>eature Selection<br>eature Conflowration Rules | MICROSOFT SOFTWARE LICENSE TERMS<br>MICROSOFT SQL SERVER 2014 EXPRESS<br>These license terms are an agreement between Microsoft Corporation (or based on where y<br>live, one of this affiliates) and you. Please read them. They apply to the software named above<br>which includes the media on which you received it, if any. The terms also apply to any Micros<br>• updates,<br>• supplements,                                                                                                    | e, seft        |
| nstallation Progress<br>Complete                                                                                                    | Copy     I accept the license terms.     Turn on Customer Experience Improvement Program ("CEIP") and Error Report to help improve     quality, reliability and performance of Microsoft SQL Server 2014.     See the Microsoft SQL Server 2014 Privacy Statement for more information.     "Microsoft SQL Server 2014 also includes a Visual Studio component that will h.     EIP settings turn     of by default. If Visual Social is installed, this component that will not be CEP setting.     "Visual Studio | Print<br>e the |

8. Check the "Use Microsoft Update to check for updates (recommended)" and click Next.

| SQL Server 2014 Setup                                                                                                    |                                                                                                    |              | _                                    | n x                          |  |
|----------------------------------------------------------------------------------------------------|----------------------------------------------------------------------------------------------------|--------------|--------------------------------------|------------------------------|--|
| Microsoft Update Use Microsoft Update to che                                                                                                    | ck for important updates                                                                                                    |              |                                      |                              |  |
| License Terms<br>Global Rules<br>Microsoft Update<br>Product Updates<br>Install Rules<br>Feature Selection<br>Feature Selection<br>Feature Configuration Rules<br>Installation Progress<br>Complete | Microsoft Update offers security and other imp<br>software, including SQL Server 2014. Updates a<br>the Microsoft Update website.<br>Use Microsoft Update to check for updates (<br><u>Microsoft Update FAQ</u><br><u>Microsoft Update Privacy Statement</u> | recommended) | dows and other h<br>matic Updates, o | dicrosoft<br>r you can visit |  |
|                                                                                                    |                                                                                                    | < Back       | Next >                               | Cancel                       |  |

**9.** You should see the following screen as the SQL Server Install Center checks for updates to MS SQL Express 2014 SP1 before the installation starts. Click on the Next button when it is available.

| Install Setup Files<br>If an update for SQL Server S<br>License Terms<br>Gobal Bules | Setup is found and specified to be included, th | he update will be installed. |  |
|--------------------------------------------------------------------------------------|-------------------------------------------------|------------------------------|--|
| Microsoft Update                                                                     | Task                                            | Status                       |  |
| Product Updates                                                                      | Scan for product updates                        | Completed                    |  |
| Install Setup Files                                                                  | Download Setup files                            | Skipped                      |  |
| Install Rules                                                                        | Extract Setup files                             | Skipped                      |  |
| Feature Selection                                                                    | Install Setup files                             | Not started                  |  |
| Feature Rules<br>Feature Configuration Rules<br>Installation Progress<br>Complete    |                                                 |                              |  |
|                                                                                      |                                                 | < Sack Next > Cancel         |  |

**10.** The following boxes should be checked by default. If they are checked, click Next. If they are not checked, ensure the same boxes are checked that appear in the screenshot below and then click Next.

| Select the Express features to in                                                   | nstall.                                                                                    |                                    |                                                                                      |                                                                                         |                     |
|-------------------------------------------------------------------------------------|--------------------------------------------------------------------------------------------|------------------------------------|--------------------------------------------------------------------------------------|-----------------------------------------------------------------------------------------|---------------------|
| icense Terms                                                                        | Features:                                                                                  |                                    | Feature descriptio                                                                   | n:                                                                                      |                     |
| Robal Rules<br>Acrosoft Update<br>Incluct Updates                                   | Instance Features<br>Database Engine Service<br>Sol, Server Replication<br>Shared Features | s<br>M                             | The configuration<br>instance feature of<br>isolated from oth<br>Server instances of | n and operation of<br>of a SQL Server inst<br>ser SQL Server inst<br>can operate side-b | tance is inces. SQL |
| istall Setup Files                                                                  | Client Tools Connectivit                                                                   | y                                  | Prerequisites for s                                                                  | elected features:                                                                       |                     |
| eature Selection<br>eature Rules<br>retance Configuration                           | Client Tools Backwards<br>Client Tools SDK<br>Management Tools - Ba<br>Management Tools    | Compatibility<br>sic<br>• Complete | Already installed<br>Windows Pov<br>Minisoft N                                       | i<br>werShell 2.0<br>FT Framework 3.5                                                   | • •                 |
| ever Configuration                                                                  | SQL Client Connectivity                                                                    | SDK                                | Disk Space Require                                                                   | ements                                                                                  |                     |
| Natabase Engine Configuration<br>eature Configuration Rules<br>ratallation Progress | Redistributable Features                                                                   |                                    | Drive C: 2535 MB<br>available                                                        | required, 198953                                                                        | MB                  |
| Complete                                                                            | Select All Unselect All                                                                    |                                    |                                                                                      |                                                                                         |                     |
|                                                                                     | Instance root directory:                                                                   | C:/Program File                    | s/Microsoft SQL Server),                                                             |                                                                                         |                     |
|                                                                                     | Shared feature directory:                                                                  | C//Program File                    | s'Microsoft SQL Server).                                                             |                                                                                         |                     |
|                                                                                     | Shared feature directory (vDf)                                                             | C/Program File                     | s (x86)/Microsoft SQL Sec                                                            | over)                                                                                   |                     |

**11.** Make sure the named instance is selected and enter CDRDicom *(as shown)*. The Instance ID should be the same CDRDicom name. Click Next.

| Instance Configuration         Specify the name and instance ID for the instance of SQL Server. Instance ID becomes part of the installation path.         License Turms         Global Pules         Microsoft Updates         Instance Configuration         Peature Selection         Feature Selection         Feature Selection         Service Configuration         Service Configuration         Database Engine Configuration Feature Selection Features         Instance Configuration Fues         Instance Roopers         Complete                                                                                                    | SQL Server 2014 Setup                                                                             |                                              |                     |                      |                 | -      | 0     | × |
|----------------------------------------------------------------------------------------------------|---------------------------------------------------------------------------------------------------|----------------------------------------------|---------------------|----------------------|-----------------|--------|-------|---|
| License Turns<br>Globa Rules<br>Moreard Update<br>Product Update<br>Product Update<br>Install Rules<br>Install Rules<br>Install Rules<br>Install Rules<br>Instance ID: CDRDICOM<br>Installed Instance:<br>Solu Server directory: CLProgram File/Microsoft SQL Server/MSSQL12.CDRDICOM<br>Installed Instances<br>Server Configuration<br>Deblase Engine Configuration<br>Preduce Configuration<br>Reture Configuration<br>Reture Configuration                                                                                  | Instance Configuration<br>Specify the name and instance                                           | n<br>ID for the instance of S                | QL Server. Instance | ID becomes part of t | he installation | path.  |       |   |
| Product Updates<br>Install Rules<br>Feature Exercision<br>Feature Exercision<br>Server Configuration<br>Database Engine Configuration<br>Feature Configuration<br>Detabase Engine Configuration<br>Feature Configuration<br>Detabase Engine Configuration<br>Feature Configuration<br>Peature Configuration<br>Parabase Engine Configuration<br>Feature Configuration<br>Parabase Engine Configuration<br>Feature Configuration<br>Parabase Engine Configuration<br>Feature Configuration<br>Parabase Engine Configuration<br>Feature Configuration<br>Parabase Engine Configuration<br>Feature Configuration<br>Parabase Engine Configuration<br>Feature Configuration<br>Parabase Engine Configuration<br>Feature Configuration<br>Parabase Engine Configuration<br>Feature Configuration<br>Parabase Engine Configuration<br>Feature Configuration<br>Parabase Engine Configuration<br>Feature Configuration<br>Parabase Engine Configuration<br>Feature Configuration<br>Feature Configurati | License Terms<br>Global Rules<br>Microsoft Update                                                 | O Default instance<br>Named instance:        | CDRDicom            | (                    |                 |        |       |   |
| Feature Selection     SQL Server directory:     CIP rogram File/Microsoft SQL Server/MISSQL12.CDRDICOM       Instance Configuration     Installed instances       Database Engine Configuration     Installed instance ID       Feature Configuration Progress     Installed instance ID                                                                                                    | Product Updates<br>Install Setup Files<br>Install Rules                                           | Instance ID:                                 |                     |                      |                 |        |       |   |
| Instance Name Instance ID Features Edition Version Peature Configuration Rules Instaliation Progress Complete                                                                                                    | Feature Selection<br>Feature Rules<br>Instance Configuration                                      | SQL Server directory:<br>Installed instances | C:Program Filed     | Microsoft SQL Server | MSSQL12.CD      | RDICOM |       |   |
|                                                                                                    | Ortabase Engine Configuration<br>Feature Configuration Pules<br>Installation Progress<br>Complete | Instance Nerre                               | Instance ID         | Features             | Edition         | . W    | rsion |   |

**12.** Ensure that the SQL Server Database Engine and the SQL Server Browser Startup Types are both set to "Automatic" and click Next.

| Server Configuration           Specify the service accounts and collation configuration.           Licens Tems<br>Goods Rules<br>Mooset Update<br>Mooset Update<br>Notest Update<br>Notest Update<br>Notest Update<br>Notest Update<br>Notest Update<br>Notest Reserve Configuration<br>Server Configuration<br>Notest Reserve Detabase Engine           Server Configuration<br>Server Configuration<br>Installation Progress<br>Complete                                                                                                    | 🚭 SQL Server 2014 Setup                                                                                                    |                                                                 |                                             |          | - 0         | × |
|----------------------------------------------------------------------------------------------------|----------------------------------------------------------------------------------------------------|-----------------------------------------------------------------|---------------------------------------------|----------|-------------|---|
| Licens Tems<br>Gobil Rules<br>Microsoft Update<br>Notort Update<br>Notort Update<br>Notort Update<br>Notort Update<br>Notort Update<br>Notort Update<br>Notort Update<br>Solution<br>Failer Section<br>Feature Education<br>Server Configuration<br>Server Configuration<br>Server Configuration<br>Server Configuration<br>Failure Education Audio<br>Instalation Progress<br>Complete                                                                                                    | Server Configuration<br>Specify the service accounts a                                                                                                    | nd collation configuration.                                     |                                             |          |             |   |
| Product lipidates Install Finds Install Finds Society Files Install Finds Society Files Society File                                                                                                    | License Terms<br>Global Rules<br>Microsoft Update                                                                                                    | Service Accounts Callation<br>Microsoft recommends that you use | a separate account for each SQL Server serv | ice.     |             |   |
| Inital Single Files<br>Inital Rules<br>Feature Section<br>Feature Engine Configuration<br>Database Engine Configuration<br>Feature Engine Configuration<br>Feature Engin                                                                                                    | Product Updates                                                                                                    | Service                                                         | Account Name                                | Password | Statup Type |   |
| Install Ander<br>Feature Ender<br>Install Ander<br>Server Configuration<br>Server Configuration<br>Feature Configuration<br>Feature Configuration<br>Feat | Install Setup Files                                                                                                    | SQL Server Database Engine                                      | NT Service/MSSQLSCDRDICOM                   |          | Automatic   | V |
|                                                                                                    | Feature Rules<br>Instance Configuration<br>Server Configuration<br>Database Brajane Configuration<br>Feature Configuration Rules<br>Installation Progress<br>Complete |                                                                 |                                             |          |             |   |

**13.** By default "Windows Authentication Mode" is selected. We recommend using "Mixed Mode" *(red arrow),* which includes the SQL Server Authentication and Windows Authentication modes. Click Next.

| Database Engine Confi                                                                                                    | guration                                                                                                    |
|----------------------------------------------------------------------------------------------------|----------------------------------------------------------------------------------------------------|
| Specify Database Engine author                                                                                                    | nication security mode, administrators and data directories.                                                                                                    |
| License Terms<br>Global Rules<br>Microsoft Update<br>Product Update<br>Install Setup Files<br>Install Mules<br>Feature Rules<br>Instance Configuration<br>Detabase Engine Configuration<br>Detabase Engine Configuration<br>Resture Configuration Rules<br>Installation Progress<br>Complete | Server Certiguration       Data Directories       User Instances       FLESTREAM         Specify the authentication mode and administrators for the Database Engine.       Authentication Mode <ul> <li>Mixed Mode (SQL Server authentication and Windows authentication)</li> <li>Specify the password for the SQL Server system administrator (sa) account.</li> </ul> Enter password.         Specify SQL Server administrators       SQL Server administrators         Contract/solo_SAD2/bis/min (admin)       SQL Server administrators         Contract/solo_SAD2/bis/min (admin)       SQL Server administrators         Add Current User       Add |

- When you select "Mixed Mode", the "Enter Password" box is enabled for entry and you will need to specify the SQL server system administration (sa) password.
- For consistency, CDRDicom50! *(case sensitive)* is typically recommended as the password, although if you have concerns about using a default password, or if your facility has special security requirements, you have the option to input any password as long as it satisfies Microsoft's SQL Server Strong Password Requirements: https://docs.microsoft.com/en-us/sql/relational-databases/security/strong-passwords.

PLEASE NOTE: If you change your password, please make a note of this information and keep it in a safe location. If a support technician calls to assist you in the future, this password may be required.

**14.** When the installation is completed, click Close. If the main SQL Server Installation Window appears, click the "X" in the top right corner to exit.

| Store submer 2014 instantion compares backetsionly win product (points).         Store Submer 2014 instantion compares backetsionly win product (points).         Store Submer 2014 instantion compares backetsionly win product (points).         Store Submer 2014 instantion compares backetsionly win product (points).         Network Updates         Install Subs         Network Updates         Instance Configuration         Store Store Store         Database Engine Configuration         Database Engine Configuration         Store Store Sto                                                                                                    | Version Company and Long                                                                                  |                        |                                                                                                    |                                                                                                    |                                                                    |                                            |
|----------------------------------------------------------------------------------------------------|----------------------------------------------------------------------------------------------------|------------------------|----------------------------------------------------------------------------------------------------|----------------------------------------------------------------------------------------------------|--------------------------------------------------------------------|--------------------------------------------|
| Science Terms       Information about the Setup operation or possible next steps:         Wincome Wydde       Preduct Update         Preduct Update       Science Wydde         Preduct Update       Science Wydde         Preduct Update       Science Wydde         Preduct Update       Science Wydde         Preduct Update       Science Wydde         Preduct Update       Science Wydde         Preduct Update       Science Wydde         Preduct Update       Science Wydde         Preduct Update       Science Wydde         Preduct Update       Science Wydde         Preduct Decimentation for Soll       Science Wydde         Preduct Decimentation for Soll       Science Wydde         Preduct Decimentation for Soll       Science Wydde         Preduct Decimentation for Soll       Science Wydde         Preduct Decimentation for Soll       Science Wydde         Preversion       Decime         Decime       Decime         Decime       Decimentation for Soll         Science Configuration Reversion       Decimentation for Soll         Science Configuration Reversion       Decimentation for Soll         Science Configuration Reversion       Decimentation for Soll         Science Configuration Reversion                                                                                                    | Your SQL Server 2014 Installa                                                                             | bon completed success? | ully with product updates.                                                                                                    |                                                                                                    |                                                                    |                                            |
| Sike all Mules       Fasture       Status         Microsoft Update       Microsoft Update       Soccaseded         Install Rules       Clicent Tools Sockawdo Compatibility       Soccaseded         Install Rules       Clicent Tools Sockawdo Compatibility       Soccaseded         Install Rules       Management Tools Bickawdo Compatibility       Soccaseded         Install Rules       Management Tools Bickawdo Compatibility       Soccaseded         Install Rules       Management Tools Bickawdo Compatibility       Soccaseded         Install Rules       Management Tools Bickawdo Compatibility       Soccaseded         Install Rules       Management Tools Bickawdo Compatibility       Soccaseded         Install Rules       Management Tools Bickawdo Compatibility       Soccaseded         Install Rules       Database Engines Configuration Rules       Detabase Engines Configuration Rules         Isetation Register       Only the components to dwine and documentation for SQL Server Hawe been installation rules to engine to dwine add documentation for SQL Server Hawe been installation Rules       Soccaseded         Isetation       Updaud, the Hulp Viewer component to dwine add documentation for SQL Server Hawe been installation on goal factores to an installed By default, the Hulp Viewer component to dwine add documentation for SQL Server Hawe been installed Social Clinication on goal factores to an installed Bicline Add documentation for SQL Server Hawe been installe                                                                                                    | license Terms                                                                                             | Information about t    | he Setup operation or possible                                                                                                    | next steps                                                                                                    |                                                                    |                                            |
| Witcosch Update       Parket       2.2010         Preduct Updates       Macagement Edits & Complete       Soccessed         Preduct Updates       Client Tools Tools       Soccessed         Parkets Reliction       Client Tools Tools       Soccessed         Preduct Solection       Client Tools Tools       Soccessed         Preduct Solection       Client Tools Tools       Soccessed         Parket Configuration       Database Engine Envices       Soccessed         Dotabase Engine Configuration       Details       Client Tools Tools         Resources       Configuration Responses       Details       Details         Details       Preving Product Documentation for SQL Server I       Only the components that you use to view and manage the documentation to you local computer. For more rational documentation to SQL Server (chitto Ing. microsoft.com/Link/Cl.ink/Discommany.Digital/Unitsoft SQL Server (chitto Ing. microsoft.com/Link/Cl.ink/Discommany.Digital/Unitsoft SQL Server Installed.SQL Server Installed.SQL Server Ins                                                                                                    | Global Rules                                                                                              | East-os                |                                                                                                    | Ond-r                                                                                                    |                                                                    |                                            |
| Preduct lighteries Install Safue Files Install Safue Files Install Rules Install Rule      | Microsoft Update                                                                                          | Pearure 2              | els - Constitute                                                                                                    | Second                                                                                                    |                                                                    | _                                          |
| Sourceded       Sourceded         Install Rules       Client Tools Bickwards Compatibility       Sourceded         Install Rules       Client Tools Bickwards Compatibility       Sourceded         Install Rules       Client Tools Bickwards Compatibility       Sourceded         Install Rules       Sourceded       Sourceded         Install Rules       Sourceded       Sourceded         Install Rules       Sourceded       Sourceded         Install Rules       Only the components that you use to view and manage the documentation for SQL Server have been installed. By default, the Help Viewer component to environ to tool backs. Compate the use the Help Lineary Manager component to down and adocumentation to your local complete. For more information, see Use Microsoft Books Online for SQL Server (chitp.i/go.microsoft.com/Mink/R.ink00)         Source Yourge of the has been saved to the following location:       Chargement For Mink Microsoft SQL Server (2016510-111519):Summery. Diptat/VDD: 56x2.20160510-111519.         Source Yourge of the has been saved to the following location:       Chargement For Mink Microsoft SQL Server stand-alone installation or add features to an existing installation has a stand to install SQL Server 2014 in a non-clustered environment of tool add features to an existing installation         Installation       Source of SQL Server 2005, SQL Server 2004 in a non-clustered environment of to add features to an existing installation         Source in the stand to install SQL Server 2005, SQL Server 2006, SQL Server 2006, SQL Server 2007                                                                                                    | Product Updates                                                                                           | Client Tools Con       | nectivity                                                                                                    | Succeeded                                                                                                    |                                                                    | _                                          |
| Second Second S      | nstall Setup Files                                                                                        | Client Tools SDK       |                                                                                                    | Succeeded                                                                                                    |                                                                    |                                            |
|                                                                                                    | ristall Rules                                                                                             | Client Tools Back      | kwards Compatibility                                                                                                    | Succeeded                                                                                                    |                                                                    |                                            |
| Partner Bules Instance Configuration Detables Ingine Configuration Detables Ingine Configuration Ingine Ingine Ingi      | Feature Selection                                                                                         | Management To          | ols - Basic                                                                                                    | Succeeded                                                                                                    |                                                                    |                                            |
| Stance Configuration environ environ       | eature Rules                                                                                              | Dutabase Engine        | Services                                                                                                    | Succeeded                                                                                                    |                                                                    |                                            |
| Server Configuration Database Engine Configuration Database Engine Configuration Database Engin      | nstance Configuration                                                                                     |                        |                                                                                                    |                                                                                                    |                                                                    |                                            |
| Sources       Viewing Product Documentation for SQL Server         Viewing Product Documentation for SQL Server       Only the components that you use to view and manage the documentation for SQL Server have been installed. By default, the Help Viewer component uses the online library. After installed SQL Server, you can use the Help Viewer component to download documentation to your local completer. For more information, see Use Microsoft Books Online for SQL Server (chitp.//go.microsoft.com/Mink/RLinkDE         Summary log file has been aaved to the following location:       Chorpage File Network SQL Server 120/Setue Bootstap(Log/20160510 111519)Summary. DiptatWID: 54:2.20160510 111519.set         Sources       Planning         Installation Maintenance       Tools         Namewers       SQL Server 2004 in a non-clustered environment of the source.         Viewald from SQL Server 2005, SQL Server 2005, SQL Server 2006, SQL Server 2006, SQL Server 2007, SQL Server 2007, SQL                                                                                                    | Server Configuration                                                                                      | Details                |                                                                                                    |                                                                                                    |                                                                    |                                            |
|                                                                                                    | <b>Database Engine Configuration</b>                                                                      | Viewing Product        | Documentation for 501                                                                                                    | Canvar                                                                                                    |                                                                    |                                            |
| Source Progress Complete Complete Comp      | feature Configuration Rules                                                                               | viewing Product        | Cocumentation for SQL                                                                                                    | Jeiver                                                                                                    |                                                                    |                                            |
| Source installed by default, the Help Viewer component uses the online literary. Alter installed to SQL. Server, you can use the Help Viewer Component to download documentations for sour local completier. For more information, see Use Microsoft Books Online for SQL. Server (chitp.lige.microsoft.com/Mink/TLinisDE 20570b).           Summary log file has been saved to the following location:         Chargent File Key Books Online for SQL. Server (chitp.lige.microsoft.com/Mink/TLinisDE 20570b).           Summary log file has been saved to the following location:         Chargent File Key Books Online for SQL. Server (chitp.lige.microsoft.com/Mink/TLinisDE 20570b).           Source View Intellation Completion:         Close           View SQL Server View Intellation or add features to an oxisting installation Launch a wizard to install SQL Server 2004 in a non-clustered environment or to add features to an existing SQL Server 2004 instance.           Tools         Waintenance           Tools         Upgrade frem SQL Server 2005, SQL Server 2008, SQL Server 2008,                                                                                                    | installation Progress                                                                                     | Only the component     | ints that you use to view and                                                                                                    | f manage the documentation for SQL                                                                                                    | Server have b                                                      | een                                        |
| Somery log file has been aved to the following location:<br>Chorpman Files (Second 1000 Second 1000 Sec    | Complete                                                                                                  | installed. By defail   | at, the Help Viewer component to d                                                                                                    | ent uses the online library. After insta<br>periload documentation to your local                                                                                                    | ling SQL Ser                                                       | ver, you can                               |
| Source installation     Source installation     S          |                                                                                                    | information, see U     | lse Microsoft Books Online                                                                                                    | or SQL Server ( <http: go.microsoft.c<="" td=""><td>om/twink/?Lin</td><td>widD=</td></http:>                                                                                                    | om/twink/?Lin                                                      | widD=                                      |
| Summary log file has been saved to the following location:<br>CLEProprint FleckMicropht SQL Server 1201Setue BootstrapiLog120160510_111519;Summary_DigitalW10-<br>5462_20160510_111519xs Close Help Close Help Close Help Planning Installation Installation Ins |                                                                                                    | 299578>).              |                                                                                                    |                                                                                                    |                                                                    |                                            |
| Somery log fiel has been award to the following logation: Chargeman Face Mersench 520, Server 1220/Setue Bootstapiliop120160510 111519/Semmery, DipteMVDD- Setu2.20160510 111519te Close Help Close Help Sol: Server Installation Center Planning Installation Maintenance Tools Resources Options                                                                                                    |                                                                                                    |                        |                                                                                                    |                                                                                                    |                                                                    |                                            |
| Clongen FeedMercont SQL Server 1200, SQL Server 2004 instance.  Sola Server Installation Center  Planning Installation Maintenance Tools Resources  Options  Clonge  Clonge  Clonge  Clonge  Clonge  Clonge  Clonge  Clonge  Clonge  Clonge  Clonge  Clonge  Clonge  Clonge  Clonge  Clonge  Clonge  Clonge  Clonge  Clonge  Clonge  Clonge  Clonge  Clonge  Clonge  Clonge  Clonge  Clonge  Clonge  Clonge  Clonge  Clonge  Clonge Clonge Clonge C      |                                                                                                    | Summary log file ha    | s been saved to the following it                                                                                                    | ocation:                                                                                                    |                                                                    |                                            |
| Sold Server Initialization Center  Sold Server Initialization Center  Planning Initialization Maintenance Tools Resources Options  Description  Conter  Conter Conter  Conter  Conter  Conter  Conter  Conter  Conter  Conter  Conter  Conter  Conter  Conter Conter Conter Conter Conter Conter Conter Conter Conter Conter Conter Conter Conter Conter Conter Conter Conter Conter Conter Conter Conter Conter Conter Conter Conter Conter Conter Conter Conter Conter Conter Conter Conter Conter Conter C      |                                                                                                    | CNProgram Filed M      | crosoft SQL Server\120\Setup                                                                                                    | Bootstrap/Log/20160510_111519/Sum                                                                                                    | nary DigitalW1                                                     | 0-                                         |
| SQL Server Installation Center     -     -     -     -       Planning<br>Installation<br>Installation<br>Maintenance<br>Tools<br>Resources     New SQL Server 3004 installation or add features to an existing installation<br>Launch a wizard to install SQL Server 2004 instance.     -     -     -     -       Upgrade from SQL Server 2004 instance.     -     -     -     -     -     -       Tools<br>Resources     -     -     -     -     -     -     -     -       Options     -     -     -     -     -     -     -     -     -                                                                                                    |                                                                                                    | 5444 EV 1922 10 11     |                                                                                                    |                                                                                                    |                                                                    |                                            |
| Sol: Server Initialization Center Planning Installation Installation Installatio Installati Installation Installation Installation Installation Ins      |                                                                                                    |                        |                                                                                                    |                                                                                                    |                                                                    |                                            |
| SQL Server Installation Center       -       -       -       -       -       -       -       -       -       -       -       -       -       -       -       -       -       -       -       -       -       -       -       -       -       -       -       -       -       -       -       -       -       -       -       -       -       -       -       -       -       -       -       -       -       -       -       -       -       -       -       -       -       -       -       -       -       -       -       -       -       -       -       -       -       -       -       -       -       -       -       -       -       -       -       -       -       -       -       -       -       -       -       -       -       -       -       -       -       -       -       -       -       -       -       -       -       -       -       -       -       -       -       -       -       -       -       -       -       -       -       -       -       -       -       -       <                                                                                                    |                                                                                                    |                        |                                                                                                    |                                                                                                    | Close                                                              | нер                                        |
| SQL Server Installation Center     -     -     -     -     -     -     -     -     -     -     -     -     -     -     -     -     -     -     -     -     -     -     -     -     -     -     -     -     -     -     -     -     -     -     -     -     -     -     -     -     -     -     -     -     -     -     -     -     -     -     -     -     -     -     -     -     -     -     -     -     -     -     -     -     -     -     -     -     -     -     -     -     -     -     -     -     -     -     -     -     -     -     -     -     -     -     -     -     -     -     -     -     -     -     -     -     -     -     -     -     -     -     -     -     -     -     -     -     -     -     -     -     -     -     -     -     -     -     -     -     -     -     -     -     -     -     -     -     -     -     -     -     - <td></td> <td></td> <td></td> <td></td> <td></td> <td></td>                                                                                                    |                                                                                                    |                        |                                                                                                    |                                                                                                    |                                                                    |                                            |
| SQL Server Initialization Center     —     —     —     —     —     —     —     —     —     —     —     —     —     —     —     —     —     —     —     —     —     —     —     —     —     —     —     —     —     —     —     —     —     —     —     —     —     —     —     —     —     —     —     —     —     —     —     —     —     —     —     —     —     —     —     —     —     —     —     —     —     —     —     —     —     …     —     …     …     …     …     …     …     …     …     …     …     …     …     …     …     …     …     …     …     …     …     …     …     …     …     …     …     …     …     …     …     …     …     …     …     …     …     …     …     …     …     …     …     …     …     …     …     …     …     …     …     …     …     …     …     …     …     …     …     …     …     …     …     …     …     …     … </td <td></td> <td></td> <td></td> <td></td> <td></td> <td></td>                                                                                                    |                                                                                                    |                        |                                                                                                    |                                                                                                    |                                                                    |                                            |
| Sol: Server Initialization Center Planning Initialization Initialization Initializatio Initialization Initiali      |                                                                                                    |                        |                                                                                                    |                                                                                                    |                                                                    |                                            |
| SQL Server Initialization Center     -     -     -     -     -     -     -     -     -     -     -     -     -     -     -     -     -     -     -     -     -     -     -     -     -     -     -     -     -     -     -     -     -     -     -     -     -     -     -     -     -     -     -     -     -     -     -     -     -     -     -     -     -     -     -     -     -     -     -     -     -     -     -     -     -     -     -     -     -     -     -     -     -     -     -     -     -     -     -     -     -     -     -     -     -     -     -     -     -     -     -     -     -     -     -     -     -     -     -     -     -     -     -     -     -     -     -     -     -     -     -     -     -     -     -     -     -     -     -     -     -     -     -     -     -     -     -     -     -     -     -     -     - </td <td></td> <td></td> <td></td> <td></td> <td></td> <td></td>                                                                                                    |                                                                                                    |                        |                                                                                                    |                                                                                                    |                                                                    |                                            |
| Sign: Server Installation Center  Planning Installation Installation Installati Installation Installation Installation Installation Installation In      |                                                                                                    |                        |                                                                                                    |                                                                                                    |                                                                    |                                            |
| SQL Server Initialization Center     -     -     -     -     -     -     -     -     -     -     -     -     -     -     -     -     -     -     -     -     -     -     -     -     -     -     -     -     -     -     -     -     -     -     -     -     -     -     -     -     -     -     -     -     -     -     -     -     -     -     -     -     -     -     -     -     -     -     -     -     -     -     -     -     -     -     -     -     -     -     -     -     -     -     -     -     -     -     -     -     -     -     -     -     -     -     -     -     -     -     -     -     -     -     -     -     -     -     -     -     -     -     -     -     -     -     -     -     -     -     -     -     -     -     -     -     -     -     -     -     -     -     -     -     -     -     -     -     -     -     -     -     - </td <td></td> <td></td> <td></td> <td></td> <td></td> <td></td>                                                                                                    |                                                                                                    |                        |                                                                                                    |                                                                                                    |                                                                    |                                            |
| Planning     New SQL Server stand-alone installation or add features to an existing installation       Installation     Lauxch a wizard to install SQL Server 2014 in a non-clustered environment or to add features to an existing SQL Server 2014 instance.       Maintenance     Upgrade from SQL Server 2004 instance.       Tools     Lauxch a wizard to upgrade SQL Server 2005, SQL Server 2008 R2 or SQL Server 2012 Lauxch awizard to upgrade SQL Server 2008, SQL Server 2008 R2 or SQL Server 2008 R2 or SQL Server 2012 to SQL Server 2014.       Options     Options                                                                                                    |                                                                                                    |                        |                                                                                                    |                                                                                                    |                                                                    |                                            |
| Planning     New SQL Server stand-alone installation or add features to an existing installation<br>Launch a wizard to install SQL Server 2014 in a non-clustered environment or to add<br>Features to an existing SQL Server 2014 instance.       Maintenance<br>Tools     Upgrade from SQL Server 2005, SQL Server 2008, SQL Server 2008 R2 or SQL Server 2008<br>Ensources       Options     Options                                                                                                    |                                                                                                    |                        |                                                                                                    |                                                                                                    |                                                                    |                                            |
| Failuring         Value           Isstallation         Launch a wizzer to install SQL Server 2004 in a non-clustered environment or to add<br>features to an existing SQL Server 2004 instance.           Tools         Vpgrade from SQL Server 2005, SQL Server 2008, SQL Server 2008, S                                                                                                    | SQL Server Installation Cent                                                                              | D'                     |                                                                                                    |                                                                                                    | -                                                                  | 0 ×                                        |
| Installation         Call Control of Widde To Provide State State State To Provide To Provide State State State To Provide State State State To Provide State State State To Provide State State State To Provide State State State To Provide State State State State State To Provide State State                                      | SQL Server Installation Cert                                                                              |                        | New ON Generature Jack                                                                                                    | institution or add feature to an ex-                                                                                                    | -                                                                  |                                            |
| Maintenance Tools Tools Resources Options                                                                                                    | SQL Server Installation Cent<br>Planning                                                                  |                        | New SQL Server stand-alon                                                                                                    | e installation or add features to an ex                                                                                                    |                                                                    | II X ·                                     |
| Tools Tools Upgrade from SQL Server 2005, SQL Server 2008, SQL Server 2008, SQL Server 2008, SQL Server 2008 R2 or SQL Server 2012 Launch a witard to upgrade SQL Server 2009, SQL Server 2008, SQL Server 2008 R2 or SQL Server 2012 to SQL Server 2014. Options                                                                                                    | SQL Server Installation Cent<br>Planning<br>Installation                                                  |                        | New SQL Server stand-alon<br>Launch a witard to install 5<br>returns to an entition SQL                                                                                             | e installation or add features to an exi<br>21. Server 2014 in a non-clustered em<br>Server 2014 instance.                                                                                                 |                                                                    | ion<br>to add                              |
| Teolo Launch a wizard to upgrade SQL Server 2005, SQL Server 2008, SQL Server 2008 R2 or SQL Server 2012 to SQL Server 2014. Options                                                                                                    | SQ: Sever Installation Cert<br>Planning<br>Installation<br>Maintenance                                    |                        | New SQL Server stand-alon<br>Launch a wizard to install 5<br>features to an existing SQL                                                                                            | e installation or add features to an exi<br>QL Server 2014 in a nen-clustered en<br>Server 2014 instance.                                                                                                  |                                                                    | ion X 4                                    |
| Resources Server 2012 to SQL Server 2014.<br>Options                                                                                                    | SQL Server Installation Cent<br>Planning<br>Installation<br>Maintenance                                   | 1                      | New SQL Server stand-alon<br>Launch a wizard to install 5<br>features to an existing SQL<br>Upgrade from SQL Server 2                                                               | e installation or add features to an exi<br>QL Server 2014 in a non-clustered en<br>Genera 2014 instance.<br>2005, SQL Server 2008, SQL Server 2008                                                        | <br>sting installat<br>ironment or t                               | ion<br>to add                              |
| Options                                                                                                    | SQL Server Installation Cent<br>Planning<br>Installation<br>Maintenance<br>Teols                          | 18                     | New SQL Server stand-alon<br>Lausch a wizard to install 5<br>features to an existing SQL<br>Upgrade from SQL Serve 2<br>Lausch a wizard to upgrade                                  | e installation or add features to an exi<br>21. Server 2014 in a non-clustered en<br>Server 2014 instance.<br>2015. Sci. Server 2008, SCI. Server 2008, SCI.<br>Sci. Server 2008, SCI. Server 2008, SCI.   |                                                                    | ion<br>to add<br>rver 2012<br>IF2 or SQL   |
| Options                                                                                                    | SQL Server Installation Cent<br>Planning<br>Installation<br>Maintenance<br>Tools<br>Resources             | 18<br>1                | New SQL Server stand-aton<br>Lausch a witard to install 5<br>features to an existing SQL<br>Upgrade from SQL Server 3<br>Lausch a witard to upgrad<br>Server 2012 to SQL Server 3   | e installation or add features to an ex<br>QL Server 2014 in a non-clustered en<br>Server 2014 instance.<br>2015, SQL Server 2008, SQL Server 2008,<br>SQL Server 2008, SQL Server 2008, SQ<br>J4.         |                                                                    | ion<br>to add<br>rver 2012<br>I R2 or SQs  |
|                                                                                                    | SQL Server Installation Cent<br>Planning<br>Installation<br>Maintenance<br>Tools<br>Resources             | 18                     | New SQL Server stand-alon<br>Lausch a witard to install 9<br>Teatrest to an existing SQL<br>Upgrade from SQL Server 2<br>Lausch a witard to upgrade<br>Server 2012 to SQL Server 20 | e installation or add features to an exi<br>21. Server 2014 in a non-clustered en<br>Jerver 2014 instance.<br>2005, SQL Server 2008, SQL Server 2008, SQ<br>SQL Server 2008, SQL Server 2008, SQ<br>114.   | sting installat<br>iconment or t<br>R2 or SQL Set<br>& Server 2000 | ion<br>to add<br>river 2012<br>IR2 or SQL  |
|                                                                                                    | SQL Server Initialiation Cent<br>Planning<br>Installation<br>Maintenance<br>Tools<br>Resources<br>Options | 18                     | New SQL Server stand-alon<br>Lausch a wizard to install 5<br>feetures to an existing SQL<br>Upgrade from SQL Server 2<br>Lausch a wizart to upgrade<br>Server 2012 to SQL Server 2  | e installation or add features to an exi<br>QL Server 2014 in a non-clustered ens<br>Server 2014 instance.<br>2015. SQL Server 2008, SQL Server 2008, SQL<br>SQL Server 2009, SQL Server 2008, SQL<br>114. |                                                                    | ion<br>to add<br>river 2012<br>I R2 or SQL |

Open SQL Management Studio 2014

15. Open SQL Management Studio 2014 (Windows 10: Start > All Apps > Microsoft SQL Server 2014 > SQL Server 2014 Management Studio) and login using either Windows Authentication or SQL Server Authentication. (*This will depend on how the SQL Server was installed on page 7 for step 13.*)

| Microsoft       | SQL Server 2014          |   |
|-----------------|--------------------------|---|
| Server type:    | Database Engine          | , |
| Server name:    | DIGITALW10-64X2/CORDICON | v |
| Authentication: | Windows Authentication   | ~ |
| User name:      | DIGITALW10-64X2\admin    | Ŷ |
| Password:       |                          |   |
|                 | Remember password        |   |

**16.** Once you are logged in, expand Security, then Logins, and double click on NT AUTHORITY\SYSTEM. The Login Properties page for NT AUTHORITY\SYSTEM should open *(right side of window)*.

| I ST + II - S II I I New Query                                                                | 3333 × 433 / 7                            | - 01 - 23 - 25 [25] > [ -1]                                                                                                    | - 100   |
|-----------------------------------------------------------------------------------------------|-------------------------------------------|----------------------------------------------------------------------------------------------------|---------|
| Object Explorer * 3. X                                                                        |                                           |                                                                                                    |         |
| Connect * 1 1 1 = 7 1 3                                                                       |                                           |                                                                                                    |         |
| OIGITALWID-SAX2%CORDICOM (SQL Server                                                          |                                           |                                                                                                    |         |
| III - Constances                                                                              | 🗄 Login Properties - NT AUTH              | ORITY/SYSTEM                                                                                                    | - D ×   |
| Logins     A. ##MS PolicyEventProcessingLo-                                                   | Select a page                             | 🖾 Sonat 🔹 🔯 Helo                                                                                                    |         |
| ##MS_PolicyTupExecutionLogin     BULTIPOUses     DISTALW10-64(2)admin     MT AUTHORITY(SYSTEM | Sever Roles<br>User Mapping<br>Securibles | perversite is used to prant serverwide security privileges to a user.                                                                                                    |         |
| MI Server/MSGISCERENCOM     Ministeriorenaueueueueueueueueueueueueueueueueueueu               |                                           | beforder     depender     depender     depender     depender     depender     depender     depender     depender     depender     depender     depender     depender     depender     depender     depender     depender     depender |         |
|                                                                                               | Connection                                |                                                                                                    |         |
|                                                                                               | Server:<br>DIGITALW1044K2-CDRDKCOM        |                                                                                                    |         |
|                                                                                               | Connection:<br>DIGITALW1064X2*admin       |                                                                                                    |         |
|                                                                                               | 57 Vex.connection.properties              |                                                                                                    |         |
|                                                                                               | Progress                                  |                                                                                                    |         |
|                                                                                               | O Peedy                                   |                                                                                                    |         |
|                                                                                               |                                           |                                                                                                    | . Count |

17. In the Server Roles area the "public" checkbox should be selected automatically. Check the "sysadmin" box and click OK. Go to File > Disconnect and close SQL Management Studio.

PLEASE NOTE: If the NT AUTHORITY\SYSTEM is not listed *(on the left column)*, then the currently logged-in user does not, most likely, have administrator rights. In this case the office must login as administrator to make the required changes.

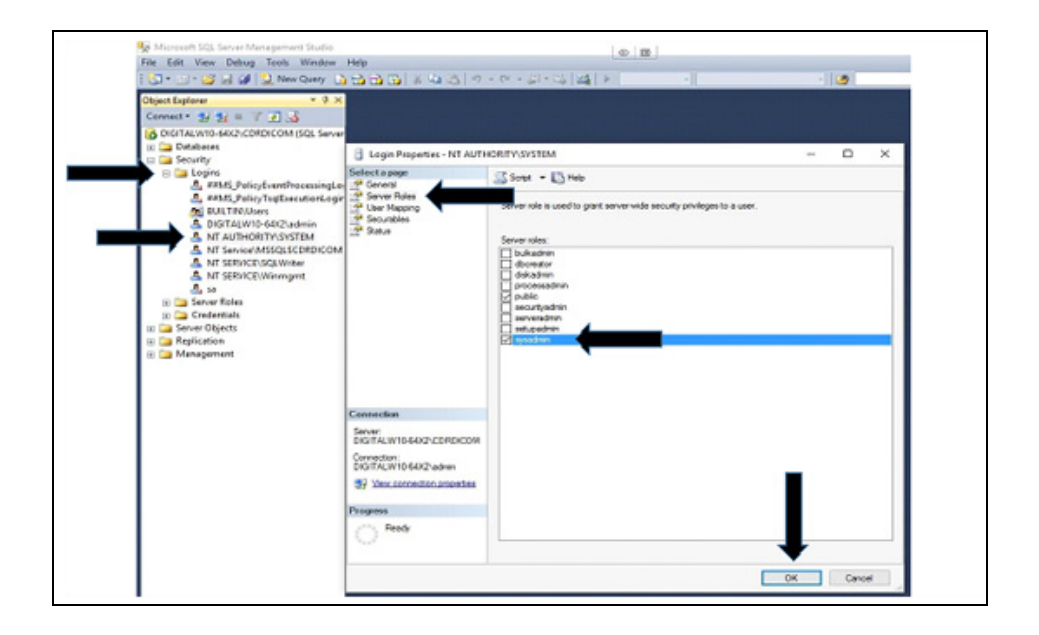

18. If the previous step is not completed and the CDR SERVER installation is started from the CDR 5.13 disk or download file, you may receive the error below. In that case, close the CDR SERVER installation, complete the previous step, and then restart the CDR SERVER installation. More information about Error 27553 Security Resolution is available, although for a different third party software. The corrective action steps, however, are the same as those that allow the CDR installation to complete without error.

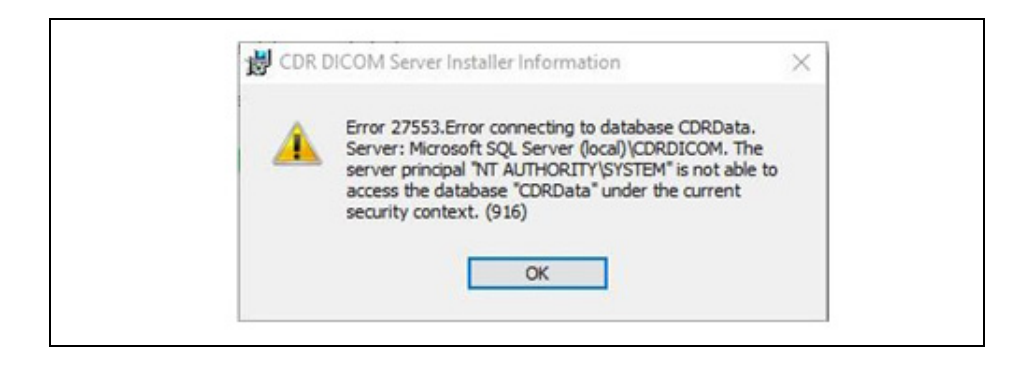

### Perform CDRServer Installation

**19.** After completing the previous steps, continue with the CDR SERVER installation. To start, click on the Install CDR Server button.

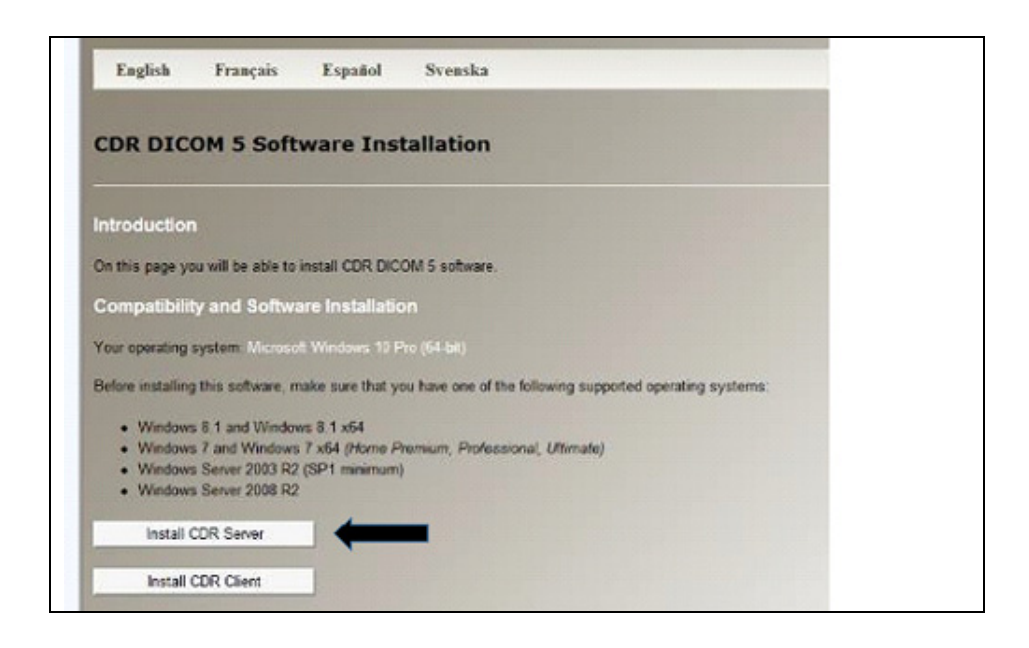

**20.** Select language and click OK.

| Choose | Setup Langu | age              |                         | ×                 |
|--------|-------------|------------------|-------------------------|-------------------|
| ٢      | Select the  | e language for t | his installation from t | he choices below. |
|        | English (On | DK.              | Cancel                  | *                 |

**21.** If prompted to install any prerequisites, click the Install button.

PLEASE NOTE: We encountered no issues or errors when installing the SQL Server 2008 R2 Client Driver x64 prerequisites when installing the CDR Dicom 5.13 CDR Server option on Windows 10 Pro x64.

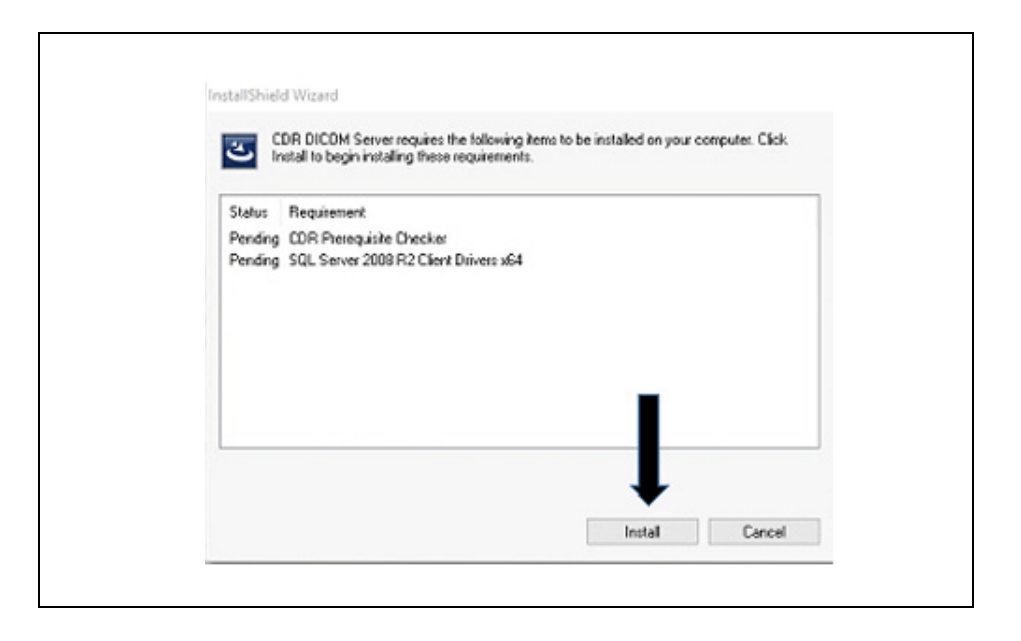

22. Click Next.

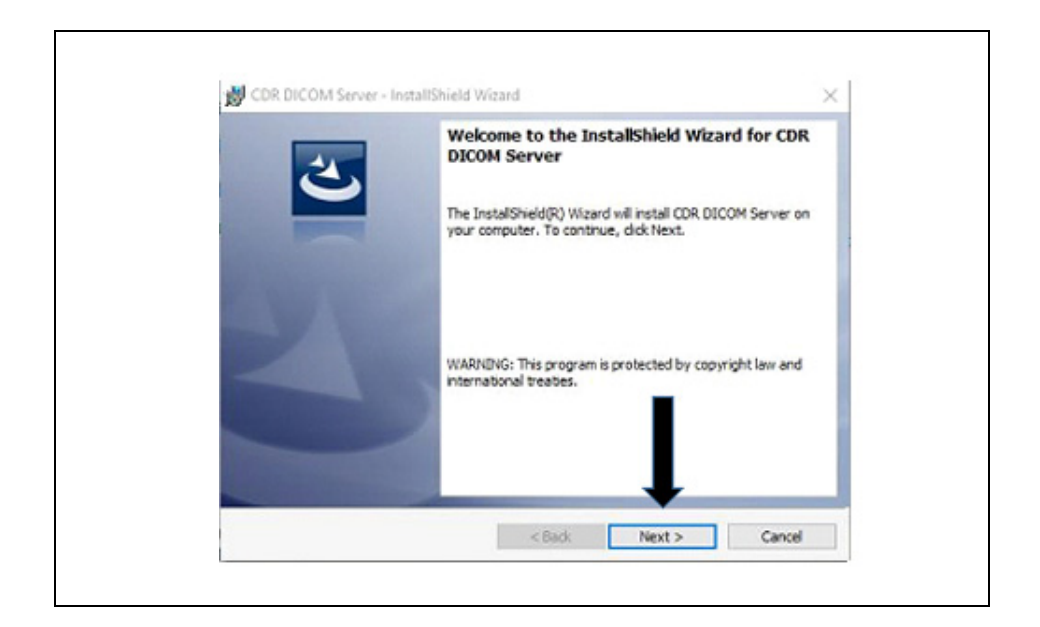

**23.** Click Next after agreeing to the software license agreement.

| By CONDICOWISEIVER - Instalion                                                                                                    | ield Wizard                                                                                                    | ^                                                                                                    |
|----------------------------------------------------------------------------------------------------|----------------------------------------------------------------------------------------------------|----------------------------------------------------------------------------------------------------|
| License Agreement                                                                                                    |                                                                                                    | 2.                                                                                                    |
| Please read the following license                                                                                                    | e agreement carefully.                                                                                                    |                                                                                                    |
| This is a legal agreement betwe<br>Dental"). By selecting the "Yes<br>bound by the terms of this Lice<br>does not apply to you, if you d<br>media package and/or computer<br>accompanying items such as we<br>LICENSE AGREEMENT<br>1. DEFINITION. The program(s<br>referred to in this Agreement as | en you, the end-user, and Siror<br>" button below, you are accept<br>nise Agreement. In any event,<br>to not agree to the terms of this<br>r system to Sirona Dental, alon,<br>nitten manuals, for a full refund<br>() and other files on the accompt<br>the "Software." These same p | a Dental, Inc. ("Sirona ^<br>ting and agreeing to be<br>even if the foregoing<br>Agreement, return this<br>g with any<br>anying media are<br>tram(s) and files are |
| I accept the terms in the license                                                                                                    | agreement                                                                                                    | Print                                                                                                    |
| O I do not accept the terms in the                                                                                                    | license agreement                                                                                                    |                                                                                                    |
| InstallShield                                                                                                    |                                                                                                    | <b>V</b>                                                                                                    |
|                                                                                                    | < Back Ne                                                                                                    | ext > Cancel                                                                                                    |

# 24. Click Next after entering customer information ("User Name" and "Organization").

|   | <br>r your information. |
|---|-------------------------|
|   |                         |
|   | <br><u>k</u>            |
|   |                         |
|   |                         |
|   | 15                      |
|   |                         |
|   |                         |
|   |                         |
|   |                         |
| - |                         |
| 1 |                         |
|   |                         |

**25.** Depending on the authentication option selected during the manual SQL installation, choose either Windows or Server Authentication *(which requires the password used during the manual SQL installation). (See page 7 for step 13.)* The "Database server that you are installing to" and the "Name of database catalog" should be identical to the selections in the screenshot below and should not need to be changed. Click Next.

| 19                                                | ver - InstallShield Wizard              | ×      |
|---------------------------------------------------|-----------------------------------------|--------|
| Database Server<br>Select database s              | erver and authentication method         | E      |
| Database server th                                | hat you are installing to:              |        |
| (local)/cDRDSCOM                                  | 4 ×                                     | Browse |
| Ornect using:     Windows auth     Oserver auther | nentication credentials of current user |        |
| Login ID:                                         | sa                                      |        |
| Password:                                         |                                         |        |
|                                                   | catalog:                                |        |
| Name of database                                  |                                         |        |
| Name of database<br>CDRData                       |                                         | Browse |
| Name of database<br>CDRData<br>InstallShield      | •                                       | Browse |

**26.** Click Next after selecting the appropriate image storage location. (*This location can always be changed later, if needed, through the CDR Data Administration utility.*)

| Images Fo     | ider                                | 12.011             |                       | 4      |  |
|---------------|-------------------------------------|--------------------|-----------------------|--------|--|
| Click Ne:     | at to install to this folder, or di | ck Change to insta | I to a different fold |        |  |
| 0             | Images should be stored in:         |                    |                       |        |  |
|               | C: (mages)                          |                    |                       | Change |  |
| InstallShield |                                     |                    | ļ                     |        |  |
|               |                                     | / Bark             | Next 5                | Carcal |  |

**27**. Click Next after choosing the setup type "Complete".

| 👹 CDR DICOM Server - InstallShield Wizard 🛛 🕹                                                                      |
|----------------------------------------------------------------------------------------------------|
| Setup Type                                                                                                    |
| Choose the setup type that best suits your needs.                                                                  |
| Please select a setup type.                                                                                        |
| Complete                                                                                                    |
| All program features will be installed. (Requires the most disk space.)                                            |
| Ocustom                                                                                                    |
| Choose which program features you want installed and where they<br>will be installed. Recommended for advanced use |
|                                                                                                    |
| InstallShield                                                                                                    |
| < Back Next > Cancel                                                                                               |

28. Click Install.

| Ready to Install the P                      | rogram                                         | 4                        |
|---------------------------------------------|------------------------------------------------|--------------------------|
| The wizard is ready to b                    | begin installation.                            |                          |
| Click Install to begin the                  | e installation.                                |                          |
| If you want to review o<br>exit the wizard. | r change any of your installation settings, di | dk Back. Click Cancel to |
|                                             |                                                |                          |
| InstallShield                               |                                                | -                        |

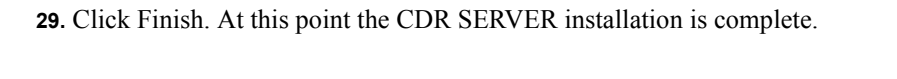

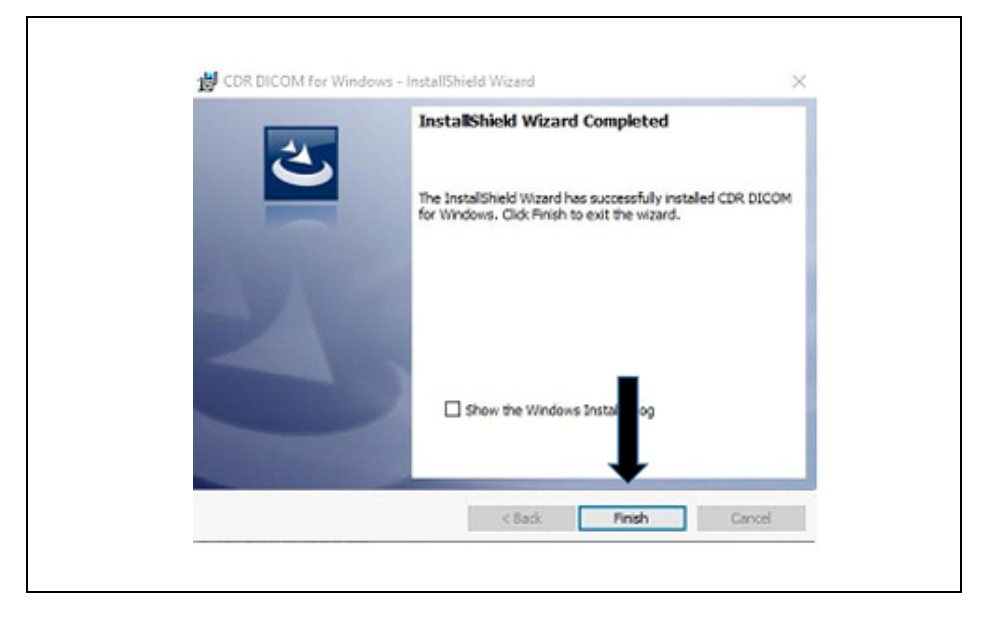

## Perform CDR Client Installation

**30.** Re-run the installer and choose the CDR CLIENT installation option.

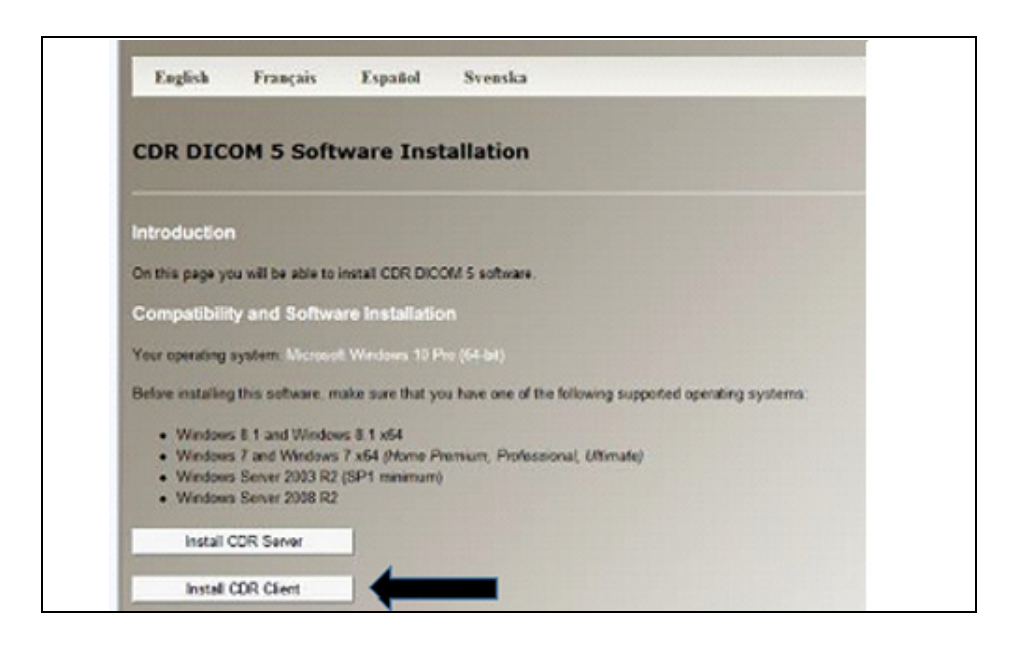

## 31. Click Next.

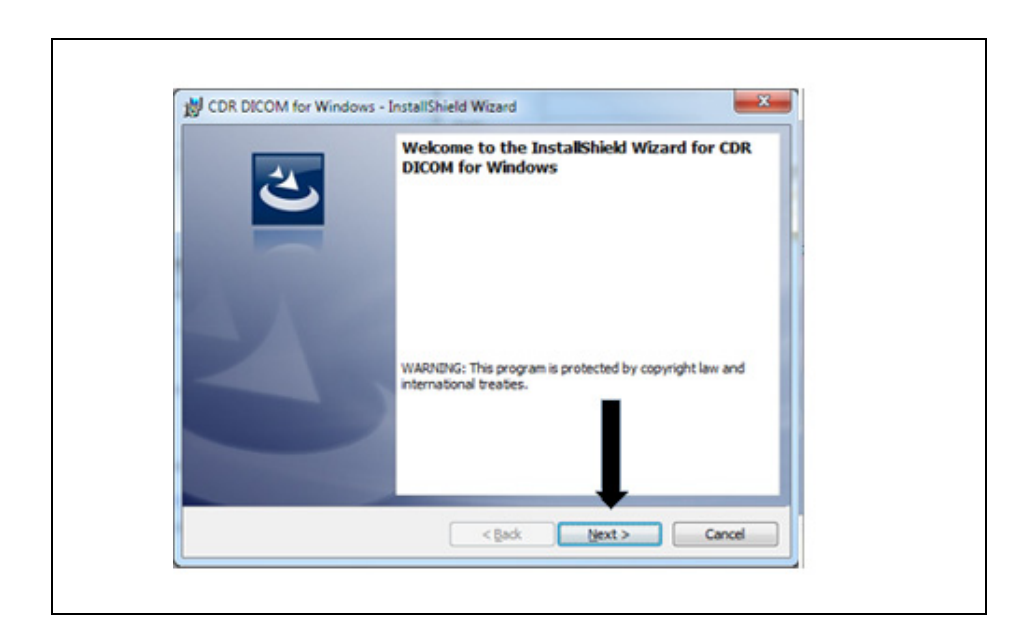

**32.** Click Next after agreeing to the software license agreement.

| License Agreement<br>Please read the following lice                                                                                                    | ense agreement carefully.                                                                                                    | 2                                                                                                    |
|----------------------------------------------------------------------------------------------------|----------------------------------------------------------------------------------------------------|----------------------------------------------------------------------------------------------------|
| This is a legal agreement be<br>Dental"). By selecting the "<br>bound by the terms of this 1<br>does not apply to you, if y<br>media package and 'or comp<br>accompanying items such a<br>LICENSE AGREEMENT<br>1. DEFINITION. The progri<br>referred to in this Agreement<br>© I accept the terms in the loc | tween you, the end-user, and Sii<br>'Yes'' button below, you are acc-<br>icense Agreement. In any even<br>ud on ot agree to the terms of til<br>uter system to Sirona Dental, als<br>s written manuals, for a full refus<br>um(s) and other files on the acco<br>it as the "Software." These sam-<br>mes agreement | rona Dental, Inc. ("Sirona<br>epting and agreeing to be<br>nt, even if the foregoing<br>his Agreement, return this<br>ong with any<br>nd.<br>mpanying media are<br>te purgram(s) and files are<br>Brint |
| I go not accept the terms in                                                                                                    | the license agreement                                                                                                    |                                                                                                    |
| InstallChield                                                                                                    |                                                                                                    | •                                                                                                    |

**33.** Click Next after entering customer information ("User Name" and "Organization").

| Please enter your information |              | 2      |
|-------------------------------|--------------|--------|
| User Name:                    |              |        |
| admin                         |              |        |
| Organization:                 |              |        |
|                               | I            |        |
| tallShield                    | <br><b>—</b> | Cancel |

**34**. Click Next after choosing the setup type "Complete".

| Setup Type    | 2                                                                                                    |
|---------------|----------------------------------------------------------------------------------------------------|
| Choose the se | tup type that best suits your needs.                                                                                  |
| Please select | a setup type.                                                                                                    |
| • Complete    | a l                                                                                                    |
| 1             | All program features will be installed. (Requires the most disk space.)                                               |
| Custom        |                                                                                                    |
| 15            | Choose which program features you want installed and where they<br>will be installed. Recommended for advanced users. |
|               |                                                                                                    |
| stallShield   | ↓                                                                                                    |
|               | < Back Next > Cance                                                                                                   |

**35.** Click Install.

| Deads to Testall the Dears          |            |                 |
|-------------------------------------|------------|-----------------|
| The wizard is ready to begin ins    | tallation. | 2               |
| Click Install to begin the installa | ton.       |                 |
| exit the wizard.                    |            | nan soeritti 19 |
|                                     |            |                 |

**36.** Click Finish. At this point the CDR CLIENT installation is complete.

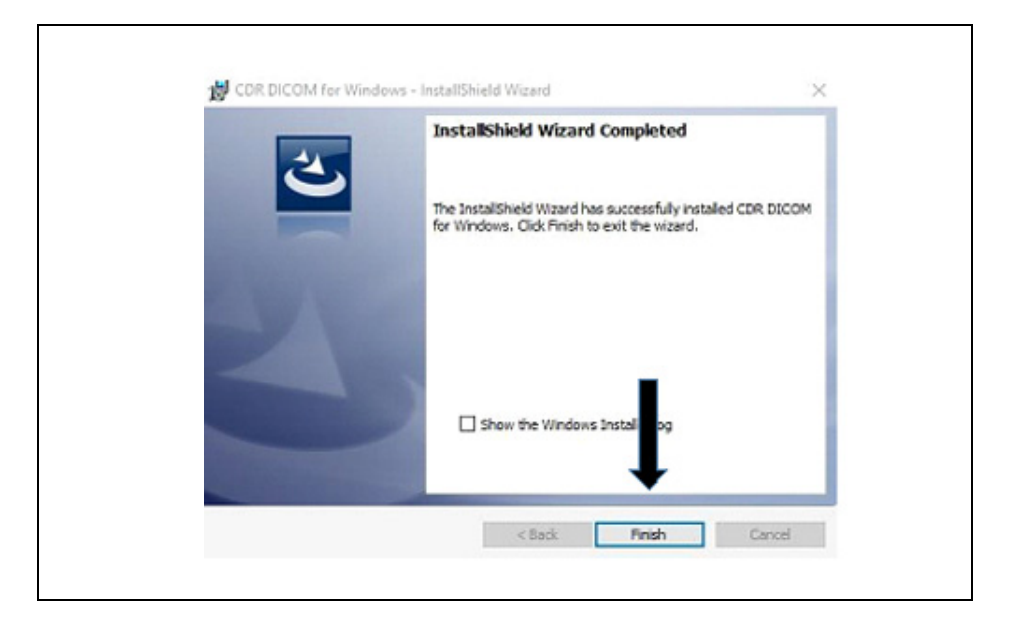

Verify SQL Server Connection

**37.** Open CDR Dicom for Windows from the desktop shortcut and verify connectivity to the SQL Server and Database by clicking "Test Connection". Also note that the "Enter the name of the Server" option on the server machine can be set to "(local)" *(if server is on the same PC).* 

| Configure Database Connection                                            |                 | ×   |
|--------------------------------------------------------------------------|-----------------|-----|
| Enter the name of the Server:<br>(Click dropdown to search for servers.) | (local) ~       | (   |
| Connect with my Windows login crede                                      | enāais          | 20  |
| Show Advanced Options                                                    | Test Connection |     |
|                                                                          |                 |     |
|                                                                          | OK Can          | cel |

If you are on a client-only PC, however, you will need to enter or select your server PC name from the drop-down menu.

| Configure Database Connection                                            | ×               |
|--------------------------------------------------------------------------|-----------------|
| Enter the name of the Server:<br>(Click dropdown to search for servers.) | W10-6402        |
| Connect with my Windows login credentials                                |                 |
| Show Advanced Options                                                    | Test Connection |
|                                                                          | OK Cancel       |

**38.** Verify that the Data Connection is good. If so, click "OK" and CDR Dicom for Windows 5.13 should open and be ready for use.

| 10 CDF | CDR Database Library     | × | Test Connection | ~         |
|--------|--------------------------|---|-----------------|-----------|
| 4      | Data connection is good. |   |                 | e<br>: to |
|        | ОК                       |   |                 |           |
|        |                          |   |                 |           |

#### Perform Troubleshooting if the "Test Connection" Fails

**39.** Ensure that both the SQL SERVER (CDRDICOM) service and COMPUTER BROWSER services are running. These services can be checked in various ways but the two most common ones are as follows.

#### Windows Services:

*Any OS:* Click Start > Run and type in "services.msc" (*without quotes*). Ensure that SQL Server (CDRDICOM) and Computer Browser services are running.

*On Windows 7*: Right-click on the Computer icon, click Manage, click Services and Applications in the left panel, and click Services. Ensure that SQL Server (CDRDI-COM) and Computer Browser services are running.

*On Windows 8, 8.1, and 10:* Right-click on the This PC icon, click Manage, click Services and Applications in the left panel, and click Services. Ensure that SQL Server (CDRDICOM) and Computer Browser services are running.

#### SQL Server Configuration Manager:

*On Windows* 7: Click the Start button > All Programs > Microsoft SQL Server 2014> Configuration Tools > SQL Server 2014 Configuration Manager. Click the SQL Server Services option in the left panel and ensure that the SQL Server (CDRDICOM) and SQL Server Browser services are running in the right panel.

*On Windows 8:* Drag mouse to the bottom left corner of screen and when the tile area is displayed, click on it. Click the down arrow to get to Apps, scroll over to Microsoft SQL Server 2014, and click the SQL Server 2014 Configuration Manager option. Click the SQL Server Services option in the left panel and ensure that the SQL Server (CDRDICOM) and SQL Server Browser services are running in the right panel.

*On Windows 8.1:* Click the Start button on the bottom left of the screen, click the down arrow to get to Apps, scroll over to Microsoft SQL Server 2014, and click the SQL Server 2014 Configuration Manager option. Click the SQL Server Services option in the left panel and ensure that the SQL Server (CDRDICOM) and SQL Server Browser services are running in the right panel.

*On Windows 10:* Click the Start button > All Apps > Microsoft SQL Server 2014 > SQL Server 2014 Configuration Manager. Click the SQL Server Services option in the left panel and ensure that the SQL Server (CDRDICOM) and SQL Server Browser services are running in the right panel.

40. Ensure NAMED PIPES and TCP/IP are enabled in SQL Server Configuration Manager.

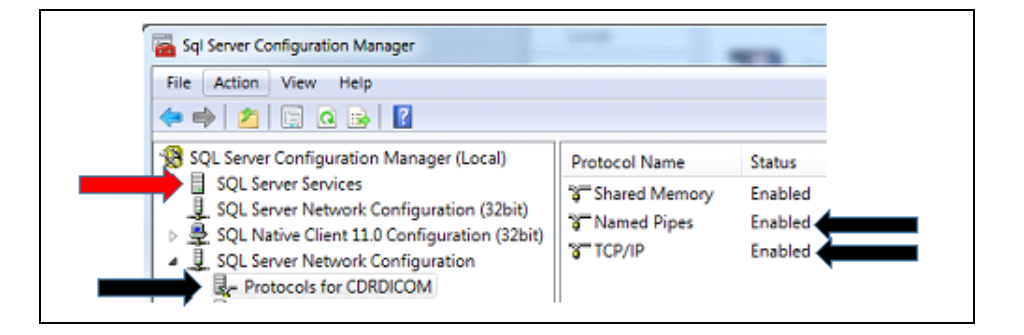

**41.** If the connection fails in the Configure Database Connection window, click "Show Advanced Options" and under the "Network Protocol" drop-down menu, choose "Named Pipes" and click Test Connection again.

| Enter the name of the Serve<br>(Click dropdown to search for | er:<br>or servers.) 1157W52-0T | ٣               |
|--------------------------------------------------------------|--------------------------------|-----------------|
| Connect with my Window                                       | vs login credentials           |                 |
|                                                              |                                |                 |
| Show Advanced Options                                        |                                | Test Connection |
| Advanced                                                     |                                |                 |
| SQL Driver:                                                  | SQL Server Native Client 10.0  | •               |
| SQL Server Instance:                                         | CORDICOM                       |                 |
| Database name:                                               | CDRData                        |                 |
| Network Protocols                                            | Named Pices                    | •               |

**42.** For installations that selected the "Mixed Mode" authentication option during the manual installation of SQL Server 2014, you can try unchecking the "Connect with my Windows login credentials" box and then enter the logon info for the SQL Server "sa" account. If the instructions on page 7 for step 13. were followed per our recommendation, the "sa" password should be CDRDicom50! and then click Test Connection again.

| Enter the name of<br>(Click dropdown to | the Server:<br>search for | servers.) 1157W52-  | от          | ٠       |
|-----------------------------------------|---------------------------|---------------------|-------------|---------|
| Connect with m                          | vy Windows                | login credentials   |             |         |
| Username:                               | 50                        |                     |             | 10      |
| Password:                               | •••••                     | •••••               |             | - 4     |
| Show Advanced                           | d Options                 |                     | Test Com    | nection |
| Advanced                                |                           |                     |             |         |
| SQL Driver:                             |                           | SQL Server Native ( | Client 10.0 | ٠       |
| SQL Server Inst                         | ance:                     | CDRDICOM            |             |         |
| Database name:                          | :                         | CDRData             |             |         |
| Network Protoco                         | pla                       | Named Pipes         |             | •       |